#### UNITED STATES DEPARTMENT OF AGRICULTURE

Farm Service Agency Washington, DC 20250

Web-Based Farm Storage Facility Loan Program Functions 2-FSFL (Revision 1)

Amendment 5

Approved by: Deputy Administrator, Farm Programs

) iles Beam

#### **Amendment Transmittal**

#### **A** Background

FSFL-DLS software enhancement for other FSFL fees was released on May, 3, 2019.

#### **B** Major Changes

Paragraph 50 has been added to include procedure for accessing other FSFL fees.

Paragraph 51 has been added to include procedure for the Other FSFL Fees Screen.

Paragraph 52 has been added to include procedure for the Add Fee Screen.

Paragraph 53 has been added to include procedure for the deleting other FSFL fees.

Paragraph 54 has been added to include procedure for the other FSFL fees recovery process.

Subparagraph 80 B has been amended to update the screenshot of the "Facility" tab.

Subparagraph 80 C has been amended to add procedure on the FSA-850 completed date.

| Page Control Chart |                     |           |  |  |  |  |
|--------------------|---------------------|-----------|--|--|--|--|
| TC Text Exhibit    |                     |           |  |  |  |  |
| 1,2                | 3-21 through 3-100  | 1, page 1 |  |  |  |  |
|                    | 3-201 through 3-204 |           |  |  |  |  |

•

## Page No.

## Part 1 General Information

| 1    | Handbook Coverage                | 1-1 |
|------|----------------------------------|-----|
| 2    | Responsibilities                 | 1-2 |
| 3    | DLS Background and Functionality | 1-3 |
| 4-19 | (Reserved)                       |     |

## Part 2 Web-Based FSFL

| 20    | DLS Definitions and Security Roles | 2-1 |
|-------|------------------------------------|-----|
| 21    | Accessing DLS                      | 2-2 |
| 22    | Selecting Borrowers                | 2-4 |
| 23    | Customer Profile                   | 2-5 |
| 24-30 | (Reserved)                         |     |

## Part 3 Loan Making

## Section 1 Loan Information and Application Fees

| 31    | Adding a Loan Package for New Applications | 3-1  |
|-------|--------------------------------------------|------|
| 32    | Loan Information                           | 3-4  |
| 33    | Application Fee                            | 3-8  |
| 34    | Adding Application Fee Details             | 3-9  |
| 35    | Finalizing Application Fee Details         | 3-12 |
| 36    | Modifying Application Fee Details          | 3-13 |
| 37    | Submitting Application Fees to NRRS        | 3-16 |
| 38    | Deleting Application Fees                  | 3-18 |
| 39    | Waiving Application Fee                    | 3-22 |
| 40-49 | (Reserved)                                 |      |

## Section 1.5 Other FSFL Fees

| 50    | Accessing Other FSFL Fees        |  |
|-------|----------------------------------|--|
| 51    | Other FSFL Fees Screen           |  |
| 52    | Add Fee Screen                   |  |
| 53    | Deleting Other FSFL Fees         |  |
| 54    | Other FSFL Fees Recovery Process |  |
| 55-59 | (Reserved)                       |  |

## Section 2 Related Entities

| 60   | Related Entities Screen                        |  |
|------|------------------------------------------------|--|
| 61   | Adding Related Entities for a Single Borrower  |  |
| 62   | Adding Related Entities for Multiple Borrowers |  |
| 63   | Deleting Related Entities                      |  |
| 64 7 | 79 (Reserved)                                  |  |

#### Page No.

## Part 3 Loan Making (Continued)

#### Section 3 Facility and Loan Production

| 80    | Facility Information        | 3-201 |
|-------|-----------------------------|-------|
| 81    | Farm Production Information | 3-203 |
| 82-89 | (Reserved)                  |       |

#### Section 3.5 Partial/Final Loan Requests

| 90    | Creating Partial/Final Loan Requests                                 | 3-251 |
|-------|----------------------------------------------------------------------|-------|
| 91    | Converting a Partial/Final Loan Request to a Final Only Loan Request | 3-253 |
| 92-99 | (Reserved)                                                           |       |

#### Section 4 Updating Applications

| 100    | Modifying Applications | 3-301 |
|--------|------------------------|-------|
| 101    | Update Loan Request    | 3-302 |
| 102    | View Loan Request      | 3-303 |
| 103    | Withdrawn Loan Request | 3-304 |
| 104    | Delete Loan Request    | 3-306 |
| 105    | (WithdrawnAmend. 4)    |       |
| 106-29 | 09 (Reserved)          |       |

# Part 4 Loan Disposition

| 300    | Credit Decision     | 4-1  |
|--------|---------------------|------|
| 301    | Disposition         | 4-2  |
| 302    | Approving FSFL's    | 4-2  |
| 303    | Disapproving FSFL's | 4-8  |
| 304    | Approval Extensions | 4-14 |
| 305-34 | 49 (Reserved)       |      |

## Part 5 Requesting Funding

| 350   | Obligations                       | 5-1 |
|-------|-----------------------------------|-----|
| 351   | Increases to Approved Loan Amount | 5-2 |
| 352   | Decreases to Approved Loan Amount | 5-6 |
| 353-3 | 74 (Reserved) <sup>11</sup>       |     |

## **38** Deleting Application Fees (Continued)

## \*--C Deleting Application Fee With Remittance in "Unscheduled" Status (Continued)

| Step |                                                |                                                              | Action                               |            |                      |                          |         |
|------|------------------------------------------------|--------------------------------------------------------------|--------------------------------------|------------|----------------------|--------------------------|---------|
| 2    | The "Delete Payment" button will be displayed. |                                                              |                                      |            |                      |                          |         |
|      |                                                |                                                              |                                      |            |                      |                          |         |
|      | Customer Management                            |                                                              |                                      |            |                      |                          |         |
|      | Process Application                            |                                                              | Applicat                             | ion Fee    |                      |                          |         |
|      | Checklist<br>Credit Decision - (EBP)           | Loan Info App Fee I                                          | RE                                   |            |                      |                          |         |
|      | Customer Profile                               | All required fields are denoted by an<br>Application Details | asterisk ( * ).                      |            |                      |                          |         |
|      | Loan Request Status<br>History                 | Date Received: 12/05/2015                                    | Request Type:                        | FS         | Fiscal Yea           | ar: 2016                 |         |
|      | Transaction Status<br>History                  | Payment Remitter I<br>Date Name                              | Remittance Remittance<br>Amount Type | FSA Office | Check/Item<br>Number | Payment<br>Amount Status |         |
|      | LS -                                           | I2/05/2015 DUDLEY,<br>ALAN<br>MARION                         | 100.00 Check                         | ADAIR, IA  | 12345                | \$100.00 Success         |         |
|      | LS - Dashboard                                 | Total Application fee used                                   | \$0.00                               |            |                      |                          |         |
|      | FSFL Loan Servicing                            | Total Application fee available:<br>Total Application fee:   | \$100.00<br>\$100.00                 |            |                      |                          |         |
|      | Transactions                                   | Add Payment Delete                                           | Payment                              |            |                      |                          |         |
|      |                                                |                                                              |                                      |            |                      |                          |         |
|      |                                                |                                                              | Next Previou                         | Cancel     |                      |                          |         |
|      | CLICK <b>"Delete</b>                           | Payment".                                                    |                                      |            |                      |                          |         |
| 3    | The payment has                                | s been deleted.                                              |                                      |            |                      |                          |         |
|      | 1 5                                            |                                                              |                                      |            |                      |                          |         |
|      | Customer Management                            |                                                              |                                      |            |                      |                          |         |
|      | Loan Making<br>Process Application             |                                                              | Applicat                             | ion Fee    |                      |                          |         |
|      | Checklist                                      | Loan Info App Fee                                            |                                      |            |                      |                          |         |
|      | Credit Decision - (FBP)<br>Customer Profile    | All required fields are denoted by an<br>Application Details | asterisk ( * ).                      |            |                      |                          |         |
|      | Loan Request Status<br>History                 | Date Received: 12/05/2015                                    | Request Type:                        | FS         | Fiscal Ye            | ar: 2016                 |         |
|      | Transaction Status                             | Application Fee Details Payment Remitter F Date Name         | Remittance Remittance<br>Amount Type | FSA Office | Check/Item<br>Number | Payment<br>Amount Status |         |
|      | LS -                                           | Total Application fee used                                   | ¢0.00                                |            | nember               | , and a second           |         |
|      | Transfer/Assumption<br>LS - Dashboard          | Total Application fee available:<br>Total Application fee:   | \$0.00<br>\$0.00                     |            |                      |                          |         |
|      | FSFL Loan Servicing                            | Add Payment                                                  |                                      |            |                      |                          |         |
|      | Special Servicing<br>Transactions              | Had i dymonic                                                | <u> </u>                             |            |                      |                          |         |
|      |                                                |                                                              | Previous                             | Cancel     |                      |                          |         |
|      | Notos, If the max                              | mont is delated at                                           | tor rolated a                        | ntitios w  | ma adda              | lagondina                | to      |
|      | notes: If the pay                              | h 39 the correspon                                           | nding borrow                         | unites we  | ll also be           | deleted in               | Related |
|      | Entitites.                                     | ii 59, the correspon                                         | liding borrov                        |            |                      | defeted in               | Related |
|      | If the pay                                     | ment does not del                                            | ete:                                 |            |                      |                          |         |
|      | • an err                                       | ror message will b                                           | e displayed                          |            |                      |                          |         |
|      | •*the st                                       | tatus will change t                                          | o "Failure";                         | see subpa  | aragraph             | 38 D*                    |         |

## **38** Deleting Application Fees (Continued)

## **D** Deleting Application Fee with Remittance in "Settled" Status

Delete an application fee that has been successfully submitted to NRRS and the remittance is in a "Settled" status according to the following table.

| Step | Action                                                                                                    |  |  |  |  |
|------|----------------------------------------------------------------------------------------------------|--|--|--|--|
| 1    | Activate remittance in NRRS, according to 64-FI, part 4.                                                                               |  |  |  |  |
|      | <b>Note:</b> Print out remittance information from NRRS, this provides a reference in case application fee has to be re-entered again. |  |  |  |  |
| 2    | Delete application fee from DLS, according to subparagraph 38 C.                                                                       |  |  |  |  |
| 3    | Review remittance in NRRS to confirm the external receipt has been deleted.                                                            |  |  |  |  |

## **39** Waiving Application Fee

#### A Overview

Application fees may only be waived;

- in certain situations
- by a National Office user.

**Example:** An assumption has been requested for the spouse of a deceased primary borrower. 1-FSFL allows for fees to be waived for this request

## **B** County Office Action

County Offices must provide the State Office FSFL Specialist with the following loan information:

- borrower name
- fiscal year
- loan number
- details for waiving application fee

## C State Office Action

State Offices will access the following FSFL SharePoint website to record the waived application fee request.

# https://sharepoint.fsa.usda.net/mgr/dafp/PECD/Payment\_Issues/Lists/FSFL%20Payments/AllItems.aspx.

#### 40-49 (Reserved)

#### \*--Section 1.5 Other FSFL Fees

#### 50 Accessing Other FSFL Fees

#### A Overview

Other FSFL fees are fees other than the application fee that is associated with an FSFL loan.

Users will process these fees using the "Other FSFL Fee" link from the left navigation menu.

**Important:** DLS is the only system to be used to process recoverable and nonrecoverable FSFL fees.

When a partial/final loan exists, the final loan must be entered and selected for the "Other FSFL Fee" link to be available. The link can only be accessed when selecting a final loan. See paragraph 90 for creating a partial/final loan request.

Other FSFL fees are view only when the loan is in one of the following statuses:

- settled
- withdrawn
- rejected
- bankruptcy.

#### **B** Example of Accessing Other FSFL Fees

Following is an example of the Process Application Screen highlighting the "Other FSFL Fees" link.

| Customer Management            | Process Application > |                     |                |                             |               |        |             |
|--------------------------------|-----------------------|---------------------|----------------|-----------------------------|---------------|--------|-------------|
| Loan Making                    | Printer               | Printer Friendly    |                |                             |               |        |             |
| Process Application            |                       | Drococc Application |                |                             |               |        |             |
| Checklist                      |                       |                     | PIU            | cess Appl                   | ICation       |        |             |
| Credit Decision - (FBP)        | The fi                | rst time a new      | application is | entered, se                 | lect "Add Pac | kage". |             |
| Customer Profile               | Add                   | Package             |                |                             |               |        |             |
| Check Request                  |                       |                     |                |                             |               |        |             |
| Close Loan                     |                       | Action: Sele        | ct an Action 💊 | Go                          |               |        |             |
| Other FSFL Fees                | S.No                  | Date Received       | Request Type   | Type of<br>Assistance       | Amount        | Status | Status Date |
| Loan Request Status<br>History | 1                     | 01-02-2             | 11 - FS        | Loan #<br>900<br>2013/00001 | 28,648.36     | Closed | 08-30-2013  |
| Transaction Status<br>History  | 2                     | 04-14-2009          | 🔘 11 - FS      | 900<br>2009/00001           | 36,022.00     | Closed | 10-19-2009  |
| LS -<br>Transfer/Assumption    |                       |                     |                |                             |               |        |             |
| LS - Dashboard                 |                       |                     |                |                             |               |        |             |
| FSFL Loan Servicing            |                       |                     |                |                             |               |        |             |
| Special Servicing              |                       |                     |                |                             |               |        |             |
| Transactions                   |                       |                     |                |                             |               |        |             |
| NATS                           |                       |                     |                |                             |               |        |             |

#### \*--50 Accessing Other FSFL Fees (Continued)

#### C Action

From the Process Application Screen:

- select the loan the fee applies (1)
- CLICK "Other FSFL Fees" (2). The Other FSFL Fees Screen will be displayed.

#### 51 Other FSFL Fees Screen

#### A Overview

Fee types are either recoverable or nonrecoverable costs. Depending on the type of the fee, the fee will be transmitted to either NPS or NRRS. See 1-FSFL.

Recoverable costs are the responsibility of the borrower. When these costs are submitted, the payment will be sent to NPS and a receivable will be created in NRRS.

The following are the recoverable costs:

- CCC-297 Severance Agreement
- UCC-3 filing (terminating UCC-1)
- real estate lien filings and subordination fees
- appraisals.

Nonrecoverable costs are costs that are paid by CCC. When the nonrecoverable costs are submitted in DLS, the fee is sent to NPS.

The following are the nonrecoverable costs:

- lien search
- lien search (motor vehicle)
- UCC-1 filing
- UCC-3 filing (continuation/amendment)
- attorney fees.

**Important:** The recoveries and/or reimbursements are no longer created manually in NRRS.

**Note:** Not required to enter the recoverable cost into Other FSFL Fees, if the borrower pays for the fee.--\*

## \*--51 Other FSFL Fees Screen (Continued)

## **B** Example of Other FSFL Fees Screen

Following is an example of the Other FSFL Fees Screen before the fee(s) have been entered.

|     | Other FSFL Fees                                                                                    |            |                   |            |        |  |  |
|-----|----------------------------------------------------------------------------------------------------|------------|-------------------|------------|--------|--|--|
| Loa | n Details                                                                                          |            |                   |            |        |  |  |
|     | Loan Number (Final): 2009/00001 Request Type: FS<br>Loan Term: 7 Total Requested Amount: 36,022.00 |            |                   |            |        |  |  |
| Oth | er FSFL Fee Details                                                                                |            |                   |            |        |  |  |
|     | <b>Fee Туре</b>                                                                                    | Payee Name | Payment<br>Amount | Issue Date | Status |  |  |
|     |                                                                                                    |            |                   |            |        |  |  |
|     |                                                                                                    |            |                   |            |        |  |  |
|     |                                                                                                    | Add Fee    | Cancel            |            |        |  |  |

#### **C** Field Descriptions and Actions

The following table provides the field description and actions for the Other FSFL Fees Screen.

| <b>Field/Button</b>       | Description                                                                                | Action |  |  |  |  |
|---------------------------|--------------------------------------------------------------------------------------------|--------|--|--|--|--|
|                           | Loan Details                                                                               |        |  |  |  |  |
| Loan Number               | Fiscal year and loan number from the loan request                                          |        |  |  |  |  |
|                           | selected on the Process Application Screen.                                                |        |  |  |  |  |
| Request Type              | The request type of the FSFL                                                               |        |  |  |  |  |
|                           | "FS" = Farm Storage<br>"FS-M" = Farm Storage Microloan                                     |        |  |  |  |  |
| Loan Term                 | The loan term of the loan.                                                                 |        |  |  |  |  |
| Total Requested<br>Amount | The total amount for both the loans. Includes both partial and final loans, as applicable. |        |  |  |  |  |
|                           | Other FSFL Fee Details                                                                     |        |  |  |  |  |
| Fee Type                  | Indicates the type of other FSFL fee selected by user.                                     |        |  |  |  |  |
| Payee Name                | Indicates the name of the person or persons being paid the fee.                            |        |  |  |  |  |
| Payment Amount            | Indicates the total payment amount for the fee.                                            |        |  |  |  |  |
|                           |                                                                                            |        |  |  |  |  |

# \*--51 Other FSFL Fees Screen (Continued)

| <b>Field/Button</b>                                       |                                 | Description                               | Action             |  |  |  |  |
|-----------------------------------------------------------|---------------------------------|-------------------------------------------|--------------------|--|--|--|--|
| Other FSFL Fee Details Continued                          |                                 |                                           |                    |  |  |  |  |
| Issue Date                                                | Indicates the                   | date on which the payment was             |                    |  |  |  |  |
|                                                           | issued.                         |                                           |                    |  |  |  |  |
| Status                                                    | Indicates the s                 | status of the fee after fee is submitted. |                    |  |  |  |  |
|                                                           | The following<br>be displayed a |                                           |                    |  |  |  |  |
|                                                           | process                         |                                           |                    |  |  |  |  |
|                                                           | Status                          | Description                               |                    |  |  |  |  |
|                                                           | Status                          | Description                               |                    |  |  |  |  |
|                                                           | Success                         | Fee has been successfully processed.      |                    |  |  |  |  |
|                                                           | Failure                         | Fee failed to submit due to funds not     |                    |  |  |  |  |
|                                                           |                                 | being available to obligate.              |                    |  |  |  |  |
|                                                           | In Progress                     | Funds were available however,             |                    |  |  |  |  |
|                                                           | _                               | either COF, NPS or NRRS is down           |                    |  |  |  |  |
|                                                           |                                 | and system is unable to process fee.      |                    |  |  |  |  |
| Add Fee                                                   | Allows the us                   | er to add a fee.                          | Click "Add Fee" to |  |  |  |  |
|                                                           |                                 | add a new fee.                            |                    |  |  |  |  |
| Cancel Allows the user to exit the Other FSFL Fees Screen |                                 | CLICK "Cancel" to                         |                    |  |  |  |  |
|                                                           | exit.                           |                                           |                    |  |  |  |  |
|                                                           |                                 |                                           | *                  |  |  |  |  |

# C Field Descriptions and Actions (Continued)

#### \*--52 Add Fee Screen

## A Overview

Users will enter the following information on the Add Fee Screen:

- payee name
- fee type
- payment amount
- FSA State
- FSA county
- payment option
- issue date.

## **B** Example of Add Fee Screen

Following is an example of the Add Fee Screen.

| Add Fee                           |                           |  |  |  |  |
|-----------------------------------|---------------------------|--|--|--|--|
| All required fields are denoted b | y an asterisk ( * ).      |  |  |  |  |
| * Payee Name:                     | SECRETARY OF STATE 🗸      |  |  |  |  |
| * Fee Type:                       | Lien Search 🗸             |  |  |  |  |
| * Payment Amount (\$):            | 100.00                    |  |  |  |  |
| * FSA State:                      | Maryland V                |  |  |  |  |
| * FSA County:                     | Montgomery 🗸              |  |  |  |  |
| * Payment Option:                 | Pay Now V Alternate Payee |  |  |  |  |
| Issue Date:                       | 04/08/2019                |  |  |  |  |
| Subm it                           | Cancel                    |  |  |  |  |
|                                   |                           |  |  |  |  |

## **C** Field Descriptions and Actions

The following table provides the field descriptions and actions for the Fee Entry Screen.

| <b>Field/Button</b> | Description                                                                                                    | Action                                                                                      |
|---------------------|----------------------------------------------------------------------------------------------------|---------------------------------------------------------------------------------------------|
| Payee Name          | <ul><li>Indicates the name of the person or persons being paid.</li><li>Note: The payee cannot be the borrower or a related entity.</li></ul>                                                                                                    | Using the drop-down list,<br>select the payee from<br>SCIMS by clicking<br><b>"SCIMS"</b> . |
|                     |                                                                                                    | Note: The payee must<br>have a valid TIN in<br>SCIMS.                                       |
| Fee Туре            | Indicates the type of fee being paid.                                                                                                    | Using the drop-down list, select the applicable fee                                         |
|                     | The following are the available fees:                                                                                                    | type.                                                                                       |
|                     | <ul> <li>lien search</li> <li>lien search (vehicle)</li> <li>UCC-1 filing</li> <li>UCC-3 filing (continuation/amendment)</li> <li>attorney fees</li> <li>CCC-297 Severance Agreement</li> <li>UCC-3 filing (terminating UCC-1)</li> <li>real estate lien filings</li> <li>subordination Fees</li> <li>appraisals.</li> </ul> Note: Receivables will be created for recoverable/reimbursed fees. See paragraph 51. |                                                                                             |
| Payment             | Indicates the total payment amount for the fee.                                                                                                    | Enter the payment                                                                           |
| Amount              |                                                                                                    | amount.                                                                                     |
| FSA State           | The State where the payment for the fee will be disbursed.                                                                                                    | Using the drop-down list, select the State.                                                 |
| FSA County          | The county where the payment for the fee will be disbursed.                                                                                                    | Using the drop-down list, select the county.                                                |

--\*

| Action                        |
|-------------------------------|
| Using the drop-down list,     |
| select the payment option, as |
| applicable.                   |
| Action                        |
| Using the drop-down, select   |
| "Pay Now".                    |
| •                             |
| When applicable, click the    |
|                               |

# C Field Description and Actions (Continued)

| <b>Field/Button</b> |                      | Description                                                                                                    | Action                                                                                                    |  |
|---------------------|----------------------|----------------------------------------------------------------------------------------------------|----------------------------------------------------------------------------------------------------|--|
| Payment Option      | Indicates h          | now the fee will be paid.                                                                                                    | Using the drop-down list,<br>select the payment option, as<br>applicable.                                                                                       |  |
|                     | Option               | Description                                                                                                    | Action                                                                                                    |  |
|                     | Pay Now              | A fee that is submitted to NPS to be paid immediately.                                                                                                    | Using the drop-down, select <b>"Pay Now"</b> .                                                                                                    |  |
|                     |                      | Users will certify and sign on<br>the same day, according to<br>1-FI.                                                                                        | When applicable, click the<br>"Alternate Payee" check box to<br>issue the payment to an<br>alternate payee.                                                     |  |
|                     |                      |                                                                                                    | Note: "Alternate Payee" is<br>only available for this<br>option. User will<br>identify the alternate<br>payee name once the<br>payment has been sent<br>to NPS. |  |
|                     | Pay Later<br>– Batch | A fee that will be submitted to<br>NPS to be sent to the payee at<br>a later date.                                                                           | Using the drop-down, select<br>"Pay Later"                                                                                                    |  |
|                     |                      | Even though the payment is<br>sent at a later date, users will<br>certify and sign on the same<br>day the payment is submitted<br>to NPS, according to 1-FI. |                                                                                                    |  |
|                     |                      | <b>Note:</b> NPS issues these fees<br>on the 3 <sup>rd</sup> business day<br>of the subsequent<br>month as the issue date.                                   |                                                                                                    |  |
|                     |                      | <b>Example:</b> User enters multiple fees to the Secretary of State on $3/10/2019$ . The issue date displayed will be $04/03/2019$ .                         |                                                                                                    |  |

| <b>Field/Button</b> |                     | Description                                                                                                    |                                                             | Action                                                                                                    |
|---------------------|---------------------|----------------------------------------------------------------------------------------------------|-------------------------------------------------------------|----------------------------------------------------------------------------------------------------|
| Payment             | Option              | Description                                                                                                    |                                                             | Action                                                                                                    |
| Option              | Credit<br>Card      | The "Credit Card" option is for<br>fees that the county paid for<br>using a credit card or a<br>purchase card.<br>The fee is not submitted to<br>NPS and entered for recording |                                                             | Using the drop-down, select<br><b>"Credit Card".</b><br>Users will be required to enter<br>an issue date. |
| Jagua Data          | The issue           | purposes or                                                                                                    | ily.                                                        |                                                                                                    |
| Issue Date          | navment o           | uale display                                                                                                    | as based on the                                             |                                                                                                    |
|                     | Or                  | ption selected                                                                                                    | Description                                                 |                                                                                                    |
|                     | Pay Now             |                                                                                                    | Current system date.                                        |                                                                                                    |
|                     | Pay Later – Batch   |                                                                                                    | 3 <sup>rd</sup> business day of<br>the subsequent<br>month. |                                                                                                    |
|                     | Credit Card         |                                                                                                    | The date based on<br>when the credit<br>card was used to    | Enter the date by doing either of the following:                                                          |
|                     |                     |                                                                                                    | pay the fee.                                                | • enter the date in the<br>"mm/dd/yyyy" format                                                            |
| 0.1.'               |                     | .1                                                                                                    |                                                             | CLICK the calendar icon.                                                                                  |
| Suomit              | fee payment to NPS. |                                                                                                    | of submitting the                                           | fee information has been<br>entered.                                                                      |
|                     |                     |                                                                                                    | The Add Fee Confirmation<br>Screen will be displayed.       |                                                                                                    |
| Cancel              | Allows the          | e user to can                                                                                                    | cel the process.                                            | CLICK "Cancel".                                                                                           |

# C Field Description and Actions (Continued)

#### **D** Add Fee Confirmation Screen

The following is an example of the Add Fee Confirmation Screen.

| Add Fee Confirmation                                                          |                                                                       |                 |  |
|-------------------------------------------------------------------------------|-----------------------------------------------------------------------|-----------------|--|
| Payee Name:<br>Fee Type:<br>Payment Amount (\$):<br>FSA State:<br>FSA County: | SECRETARY OF STATE<br>Lien Search<br>100.00<br>Maryland<br>Montgomery |                 |  |
| Payment Option:<br>Issue Date:<br>Confirm                                     | Pay Now<br>04/08/2019<br>Cancel                                       | Alternate Payee |  |

#### **E** Action

From the Add Fee Confirmation Screen, review all the fee information and do either of the following:

- CLICK **"Confirm"** to submit and proceed with the fee in NPS
- CLICK "Cancel" to return to the Add Fee Screen.

## 53 Deleting Other FSFL Fees

#### A Overview

After a fee has been submitted the only modification allowed is "Delete Fee".

If user realizes that something was entered incorrectly after submitting, they must delete the entire fee entry and re-enter everything again.

Note: A fee can only be deleted if the fee has not been certified and signed in NPS.--\*

#### \*--53 Deleting Other FSFL Fees (Continued)

#### **B** Other FSFL Fees Screen

Following is an example of the Other FSFL Fees Screen with "Delete Fee" option.

|     | Other FSFL Fees            |                       |                   |                     |         |  |  |
|-----|----------------------------|-----------------------|-------------------|---------------------|---------|--|--|
|     | D 1 1                      |                       |                   |                     |         |  |  |
| Loa | n Details                  |                       |                   |                     |         |  |  |
|     | Loan Number (Final): 2009, | /00001                | Requ              | iest Type: FS       |         |  |  |
|     | Loan Term: 7               |                       | Total Requested   | d Amount: 36,022.00 |         |  |  |
| Oth | er FSFL Fee Details        |                       |                   |                     |         |  |  |
|     | <b>Fee Туре</b>            | Payee Name            | Payment<br>Amount | Issue Date          | Status  |  |  |
| ۲   | Lien Search                | SECRETARY OF<br>STATE | \$100.00          | 04/08/2019          | Success |  |  |
| De  | Delete Fee                 |                       |                   |                     |         |  |  |
|     | Add Fee Cancel             |                       |                   |                     |         |  |  |

#### C Action

Select the radio button next to the corresponding fee that is to be deleted. CLICK **"Delete Fee"**.

Note: Delete Confirmation Screen will be displayed.

#### 54 Other FSFL Fees Recovery Process

#### A Overview

The recovery process allows DLS to check and make sure the following systems are working properly when submitting the fee:

- COF (i.e. funds management)
- NPS
- NRRS.

Error messages will be displayed, and the statuses will be updated depending on what system failed to respond to DLS.--\*

## \*--54 Other FSFL Fees Recovery Process (Continued)

## **B** Status Description Action

The following table provides the status descriptions and actions for the recovery process.

| Status      | Descript                                                                      | ion                       | Action                       |                                                             |  |  |
|-------------|-------------------------------------------------------------------------------|---------------------------|------------------------------|-------------------------------------------------------------|--|--|
| Success     | Fee has been successfully processed and sent to all 3 systems, as applicable. |                           |                              | User can certify and sign the fee in NPS according to 1-FI. |  |  |
| Failure     | Fee was unable to proces<br>were not available to obli                        | User of                   | complete the following.      |                                                             |  |  |
|             |                                                                               |                           | Step                         | Action                                                      |  |  |
|             |                                                                               |                           |                              | Contact State Office specialist.                            |  |  |
|             |                                                                               |                           |                              | Re-enter fee once funds become available.                   |  |  |
|             |                                                                               |                           | 3                            | Delete failed fee.                                          |  |  |
| In Progress | One of the three systems were down, and system is unable to process fee.      |                           | User complete the following. |                                                             |  |  |
|             | If the error message                                                          | Then the following system |                              |                                                             |  |  |
|             | displays                                                                      | is affected               | Step                         | Action                                                      |  |  |
|             | "Obligation System"                                                           | COF.                      | 1                            | Contact State Office specialist.                            |  |  |
|             | "Disbursement System"                                                         | NPS.                      | 2                            | CLICK "Recover" once                                        |  |  |
|             | "Receivable System"                                                           | NRRS.                     |                              | notified system(s) are                                      |  |  |

## \*--54 Other FSFL Fees Recovery Process (Continued)

## C Examples of In Progress Status

Following are examples of the Other FSFL Fees Screen when a fee has an "In Progress" status.

| Errors                                                                                                    |                                                                                                  |                                                                                            |                                                                                                    |                                         |  |  |
|----------------------------------------------------------------------------------------------------|--------------------------------------------------------------------------------------------------|--------------------------------------------------------------------------------------------|----------------------------------------------------------------------------------------------------|-----------------------------------------|--|--|
| An error occurred while n                                                                                                    | rocessing Add fee n                                                                              |                                                                                            | bligation System                                                                                      |                                         |  |  |
| An error occurred while processing Add ree payment with obligation system                                                                                         |                                                                                                  |                                                                                            |                                                                                                    |                                         |  |  |
|                                                                                                    | Other FS                                                                                         | FL Fees                                                                                    |                                                                                                    |                                         |  |  |
|                                                                                                    |                                                                                                  |                                                                                            |                                                                                                    |                                         |  |  |
| Loan Details                                                                                                    | /00001                                                                                           | Deer                                                                                       | week Transac FC M                                                                                     |                                         |  |  |
| Loan Number (Final): 2019<br>Loan Term: 3                                                                                                    | /00001                                                                                           | Total Requested                                                                            | d Amount: 1,000.00                                                                                    |                                         |  |  |
| Other FSFL Fee Details                                                                                                    |                                                                                                  |                                                                                            |                                                                                                    |                                         |  |  |
| <b>Fee Туре</b>                                                                                                    | Payee Name                                                                                       | Payment<br>Amount                                                                          | Issue Date                                                                                            | Status                                  |  |  |
| Appraisals                                                                                                    | SECRETARY OF STATE                                                                               | \$299.00                                                                                   | 04/11/2019                                                                                            | Success                                 |  |  |
| Attorney Fees                                                                                                    | OLIVER JR, JOHN B                                                                                | \$200.00                                                                                   | 05/03/2019                                                                                            | Success                                 |  |  |
| Severance Agreement CCC-<br>297                                                                                                    | DICKERSON, ALFRED                                                                                | \$300.00                                                                                   | 05/03/2019                                                                                            | Success                                 |  |  |
| Appraisals                                                                                                    | SMITH, CALVIN A                                                                                  | \$100.00                                                                                   | 05/03/2019                                                                                            | In Progress                             |  |  |
|                                                                                                    |                                                                                                  |                                                                                            |                                                                                                    |                                         |  |  |
|                                                                                                    |                                                                                                  |                                                                                            |                                                                                                    |                                         |  |  |
|                                                                                                    | Recover                                                                                          | Cancel                                                                                     |                                                                                                    |                                         |  |  |
|                                                                                                    |                                                                                                  |                                                                                            |                                                                                                    |                                         |  |  |
| rrors                                                                                                    |                                                                                                  |                                                                                            |                                                                                                    |                                         |  |  |
| An error occurred while p                                                                                                    | rocessing Add other                                                                              | fee previously                                                                             | nlease click Re                                                                                       |                                         |  |  |
| All ellor occurred while p                                                                                                    | ocessing Add other                                                                               | ree previousi                                                                              | , please click ite                                                                                    | cover to retry                          |  |  |
|                                                                                                    |                                                                                                  |                                                                                            |                                                                                                    | cover to retry                          |  |  |
|                                                                                                    | Other FS                                                                                         | SFL Fees                                                                                   |                                                                                                    | cover to retry                          |  |  |
|                                                                                                    | Other FS                                                                                         | SFL Fees                                                                                   |                                                                                                    | cover to retry                          |  |  |
| Loan Details                                                                                                    | Other FS                                                                                         | SFL Fees                                                                                   |                                                                                                    | cover to retry                          |  |  |
| Loan Details<br>Loan Number (Final): 2019                                                                                                    | <b>Other FS</b>                                                                                  | SFL Fees                                                                                   | uest Type: FS-M                                                                                       | cover to retry                          |  |  |
| Loan Details<br>Loan Number (Final): 2019<br>Loan Term: 3<br>Other FSEL Fee Details                                                                               | <b>Other FS</b>                                                                                  | SFL Fees<br>Req<br>Total Requeste                                                          | uest Type: FS-M<br>d Amount: 1,000.00                                                                 | cover to retry                          |  |  |
| Loan Details<br>Loan Number (Final): 2019<br>Loan Term: 3<br>Other FSFL Fee Details<br>Fee Type                                                                   | Other FS<br>/00001<br>Payee Name                                                                 | SFL Fees<br>Req<br>Total Requeste<br>Payment                                               | uest Type: FS-M<br>d Amount: 1,000.00<br>Issue Date                                                   | Status                                  |  |  |
| Loan Details<br>Loan Number (Final): 2019<br>Loan Term: 3<br>Other FSFL Fee Details<br>Fee Type<br>Appraisals                                                     | Other FS<br>/00001<br>Payee Name<br>SECRETARY OF STATE                                           | SFL Fees<br>Req<br>Total Requeste<br>Payment<br>Amount<br>\$299.00                         | uest Type: FS-M<br>d Amount: 1,000.00<br><b>Issue Date</b><br>04/11/2019                              | Status<br>Success                       |  |  |
| Loan Details<br>Loan Number (Final): 2019,<br>Loan Term: 3<br>Other FSFL Fee Details<br>Fee Type<br>Appraisals<br>Attorney Fees                                   | Other FS<br>/00001<br>Payee Name<br>SECRETARY OF STATE<br>OLIVER JR, JOHN B                      | SFL Fees<br>Req<br>Total Requeste<br>Payment<br>Amount<br>\$299.00<br>\$200.00             | uest Type: FS-M<br>ed Amount: 1,000.00<br><b>Issue Date</b><br>04/11/2019<br>05/03/2019               | Status<br>Success<br>Success            |  |  |
| Loan Details<br>Loan Number (Final): 2019<br>Loan Term: 3<br>Other FSFL Fee Details<br>Fee Type<br>Appraisals<br>Attorney Fees<br>Severance Agreement CCC-<br>297 | Other FS<br>/00001<br>Payee Name<br>SECRETARY OF STATE<br>OLIVER JR, JOHN B<br>DICKERSON, ALFRED | SFL Fees<br>Req<br>Total Requeste<br>Payment<br>Amount<br>\$299.00<br>\$200.00<br>\$300.00 | uest Type: FS-M<br>ed Amount: 1,000.00<br><b>Issue Date</b><br>04/11/2019<br>05/03/2019<br>05/03/2019 | Status<br>Success<br>Success<br>Success |  |  |

--\*

Recover

Cancel

--\*

## \*--54 Other FSFL Fees Recovery Process (Continued)

## **D** Examples of Failure Status

Following is an example of the Other FSFL Fees Screen when a fee has a "Failure" status.

| Errors                                                 |                             |                         |                                  |                 |
|--------------------------------------------------------|-----------------------------|-------------------------|----------------------------------|-----------------|
| Obligation system returne<br>Here is the actual messag | d with a business<br>je:    | failure. Please         | contact the appr                 | opriate office. |
| ErrorCodeId:1 Message: F<br>contact your FSFL Specia   | unds not available<br>list. | e in Common O           | bligation Framewo                | ork. Please     |
|                                                        |                             |                         |                                  |                 |
|                                                        | Other F                     | SFL Fees                |                                  |                 |
|                                                        |                             |                         |                                  |                 |
| Loan Details                                           |                             |                         |                                  |                 |
| Loan Number (Final): 2013,<br>Loan Term: 7             | /00001                      | Requ<br>Total Requested | estType: FS<br>Amount: 28,648.36 |                 |
| Other FSFL Fee Details                                 |                             |                         |                                  |                 |
| <b>Fee Туре</b>                                        | Payee Name                  | Payment<br>Amount       | Issue Date                       | Status          |
| O Lien Search (Motor<br>Vehicle)                       |                             | \$333.00                | 04/18/2019                       | Failure         |
|                                                        |                             |                         | _                                |                 |
|                                                        | Add Fee                     | Cancel                  |                                  |                 |

55-59 (Reserved)

## 80 Facility Information

#### A Overview

The Facility Screen contains information about the facility and is divided into the following 2 sections:

- Facility Information
- Real Estate Information.

## **B** Example of Facility Screen

Following is an example of the Facility Screen. \*\_\_

| U                                                                          | odate Loar                             | Request Det      | ail         |   |
|----------------------------------------------------------------------------|----------------------------------------|------------------|-------------|---|
| Loan Info App Fee I                                                        | <b>E</b> Facility                      | Farm Production  | Disposition |   |
| All required fields are denoted by<br>Facility Information                 | / an asterisk ( * ).                   |                  |             |   |
| Equipm ent Purchased or<br>Tentative Purchase Date:<br>Proposed Structure: | Grain Storage bin<br>Grain Storage Cri | b                |             | ^ |
| Purchased From :                                                           | Flat Storage                           |                  |             | ~ |
| FSA-850 Completed Date:                                                    |                                        |                  |             |   |
| Real Estate Information                                                    |                                        |                  |             |   |
| Owner Name:                                                                |                                        |                  |             |   |
| Address Line 1:                                                            |                                        |                  |             |   |
| Address Line 2:                                                            |                                        |                  |             |   |
| City:                                                                      |                                        |                  |             |   |
| State:                                                                     | Select                                 | $\checkmark$     | Zip Code:   | - |
| Lien Holder:                                                               |                                        |                  |             |   |
| Lien Search Date:                                                          |                                        |                  |             |   |
|                                                                            | Submit Prev                            | ious Next Cancel | ]           |   |

## 80 Facility Information (Continued)

## **C** Field Descriptions and Actions

The following table provides the field descriptions and actions for the Facility Screen.

| Field/Button                                            | Description                                                                                                    | Action                                                                                                    |
|---------------------------------------------------------|----------------------------------------------------------------------------------------------------|----------------------------------------------------------------------------------------------------|
|                                                         | Facility Information                                                                                                    | ·                                                                                                    |
| Equipment<br>Purchased or<br>Tentative<br>Purchase Date | It is the date the equipment was<br>purchased or a future date if<br>equipment has not been purchased.                                                                                   | <ul> <li>Enter the date by doing either of the following:</li> <li>enter the date in the "mm/dd/yyyy" format</li> <li>click the calendar icon.</li> <li>Note: Enter the earliest date</li> </ul>                       |
| Proposed<br>Structure                                   | Identifies the proposed structures and applicable components.                                                                                                    | for multiple dates.<br>Using the drop-down list, select<br>the structure or structures.<br>Hold the " <b>Ctrl</b> " key when<br>clicking multiple structures or<br>components.                                         |
| Purchased From                                          | A free-form field to enter from whom the equipment was purchased.                                                                                                    | Enter the name from whom the equipment was purchased.                                                                                                    |
| *FSA-850<br>Completed Date                              | The date FSA-850 was completed.<br>Note: FSA-850 date needs to be<br>added to partial when doing a<br>partial/final loan request, so the date<br>populates into the final loan requests. | <ul> <li>Enter the date by doing either of the following:</li> <li>enter the date in the "mm/dd/yyyy" format</li> <li>CLICK the calendar icon.</li> <li>Note: This date must be prior to the approval date*</li> </ul> |
|                                                         | Real Estate Information                                                                                                    | 1                                                                                                    |
| Owner Name<br>Address Line 1<br>Address Line 2          | A tree-form field to enter the name<br>and address of the owner of the real<br>estate.                                                                                                   | Enter the name and address of<br>the person or persons who own<br>the real estate.                                                                                                    |
| State<br>Zip Code                                       |                                                                                                    | If there is no physical address,<br>enter the legal description of the<br>structure in the "Address Line<br>1" field.                                                                                                  |

#### 80 Facility Information (Continued)

| Field/Button     | Description                                                             | Action                                                                                                    |
|------------------|-------------------------------------------------------------------------|----------------------------------------------------------------------------------------------------|
| Lien Holder      | A free-form field to enter the lien holder.                             | Enter the name of the lien holder.                                                                                                    |
| Lien Search Date | The date of the initial lien search.                                    | <ul> <li>Enter the date by doing either of the following:</li> <li>enter the date in the "mm/dd/yyyy" format</li> </ul>                                                                                                    |
|                  |                                                                         | • click the calendar icon.                                                                                                    |
| Submit           | Returns to the Process Application<br>Screen; information is saved.     | CLICK <b>"Submit"</b>                                                                                                    |
|                  |                                                                         | Note: Do not click "Submit"<br>until after users have<br>entered both the facility<br>and farm production<br>information. If the user<br>clicks "Submit" before<br>completing the loan<br>application, the user will<br>need to re-access the<br>loan according to<br>paragraph 101 using the<br>"Update Loan Request"<br>option. |
| Previous         | Returns to the RE Screen;<br>information is saved.                      | CLICK <b>"Previous".</b>                                                                                                    |
| Next             | Proceeds to the Farm Production<br>Screen; information is saved.        | CLICK "Next".                                                                                                    |
| Cancel           | Returns to the Process Application<br>Screen; information is not saved. | CLICK "Cancel".                                                                                                    |

#### C Field Descriptions and Actions (Continued)

#### 81 Farm Production Information

#### **A** Overview

The Farm Production Screen contains information about the farm production used to calculate additional storage needs.

**Note:** According to 1-FSFL borrowers are permitted to certify storage needs for certain structures, however DLS requires the user to input at least 1 farm number and 1 commodity. The acres and yield fields can be left blank.

## 81 Farm Production Information (Continued)

## **B** Example of Farm Production Screen

| Customer Management            |     |            |                        |         |              |                 |                   |                           |        |                  |
|--------------------------------|-----|------------|------------------------|---------|--------------|-----------------|-------------------|---------------------------|--------|------------------|
| Loan Making                    |     |            |                        | Upd     | late Loa     | an Requ         | est Deta          | ail                       |        |                  |
| Process Application            |     |            |                        |         |              |                 |                   |                           |        |                  |
| Checklist                      | 1.0 | an Tufa    | Ann Eng                | DE      | En allina    | E-market Damage |                   |                           |        |                  |
| Credit Decision - (FBP)        | LO  | an Into    | Арр Гее                | RE      | Facility     | Farm Pro        |                   | vispositio                | n      |                  |
| Customer Profile               | Far | m Produc   | are denoted by<br>tion | an aste | risk ( * ).  |                 |                   |                           |        |                  |
| Loan Request Status<br>History | Sel | Farm Nur   | nber,County,           | State   | Com          | modity          | Acres             | Yield Per<br>Acre         | Yr     | Total Production |
| Transaction Status             |     | Select     | •                      | •       | Select       | •               |                   |                           |        |                  |
| History                        |     | 0000046,Ja | sper,IL                | •       | CORN/GRAIN   | •               | 300               | 210                       | 2      | 126,000.00       |
| LS -                           |     | 0006918,Cu | mberland,IL            | •       | SOYBEANS     | •               | 450               | 55                        | 2      | 49,500.00        |
| Transfer/Assumption            |     | ALL        |                        | •       | WHEAT        | •               | 650               | 75                        | 2      | 97,500.00        |
| LS - Dashboard                 |     | Add Earm   | Lindata E              | arm     | Delete Form  |                 | Total Est         | impled Dred               | etion  |                  |
| FSFL Loan Servicing            |     | Auu rann   | Opuater                | ann     | Delete i ann |                 | TOLATES           |                           | uction | 1: 273,000.00    |
| Special Servicing              |     |            |                        |         |              |                 | Additiona         | Existing Ca<br>Canacity N | pacity | ".<br>273.000.00 |
| Transactions                   |     |            |                        |         |              |                 | Proposed S        | Structure Ca              | pacity | :                |
|                                |     |            |                        |         |              | Compute         | Eligibility and I | Proration Ind             | icator | 273,000.00       |
|                                |     |            |                        |         | Submit Pr    | evious          | t Cancel          |                           |        |                  |

Following is an example of the Farm Production Screen.

## **C** Field Descriptions and Actions

The following table provides field descriptions and actions for the Farm Production Screen.

| <b>Field/Button</b> | Description                                | Action                          |  |  |  |  |  |
|---------------------|--------------------------------------------|---------------------------------|--|--|--|--|--|
|                     | Facility Production                        |                                 |  |  |  |  |  |
| Farm Number,        | DLS retrieves the farm numbers on          | Using the drop-down list,       |  |  |  |  |  |
| County, State       | *record for the primary borrower from      | select the applicable farm      |  |  |  |  |  |
|                     | Farm Records. If there is a co-borrower,   | number.                         |  |  |  |  |  |
|                     | then their farm numbers will be retrieved. |                                 |  |  |  |  |  |
|                     |                                            | Users have the option to select |  |  |  |  |  |
|                     | Note: Farm numbers are deleted for         | "ALL" to combine all            |  |  |  |  |  |
|                     | co-borrowers if the co-borrower is         | acres/production for all farms  |  |  |  |  |  |
|                     | deleted as a related entity*               | for a single commodity.         |  |  |  |  |  |
| Commodity           | Lists all eligible commodities.            | Using the drop-down list,       |  |  |  |  |  |
|                     |                                            | select the commodity.           |  |  |  |  |  |
|                     | This list does <b>not</b> validate against |                                 |  |  |  |  |  |
|                     | selected storage structure.                |                                 |  |  |  |  |  |
| Acres               | The average acres of the commodity         | Enter the 3-year average acres  |  |  |  |  |  |
|                     |                                            | for the specific commodity.     |  |  |  |  |  |
|                     | <b>Note:</b> This field is grayed out for  |                                 |  |  |  |  |  |
|                     | structures that do not require acre        |                                 |  |  |  |  |  |
|                     | information according to 1-FSFL.           |                                 |  |  |  |  |  |

## Reports, Forms, Abbreviations, and Redelegations of Authority

## Reports

None

## Forms

This table lists all forms referenced in this handbook.

|          |                                                 | Display   |               |
|----------|-------------------------------------------------|-----------|---------------|
| Number   | Title                                           | Reference | Reference     |
| CCC-185  | Loan Application for Farm Storage Facility Loan |           | 31, 32        |
|          | Program                                         |           |               |
| CCC-186  | Farm Storage Facility Loan Program Promissory   |           | 400, 401, 402 |
|          | Note and Security Agreement                     |           |               |
| CCC-257  | Schedule of Deposit                             |           | 501           |
| CCC-297  | Severance Agreement                             |           | 51, 52        |
| FSA-13-A | Data Security Access Authorization Form         |           | 20,600        |
| UCC-1    | UCC Financing Statement                         |           | 2, 52, 401    |
| UCC-3    | UCC Financing Statement Amendment               |           | 51, 52        |

## Abbreviations Not Listed in 1-CM

The following abbreviations are not listed in 1-CM.

| Approved     |                                               |               |
|--------------|-----------------------------------------------|---------------|
| Abbreviation | Term                                          | Reference     |
| COF          | Common Obligation Frame                       | 51, 54        |
| DLS          | Direct Loan System                            | text          |
| FLPIDS       | Farm Loan Program Information Delivery System | 3, 600, Ex. 2 |
| FP           | farm program                                  | 20, Ex. 2     |
| NPS          | National Payment System                       | 51-54         |
| NRRS         | National Receipts and Receivables System      | 50, 51, 54    |

## **Redelegations of Authority**

None

.